## Transferencias bancarias

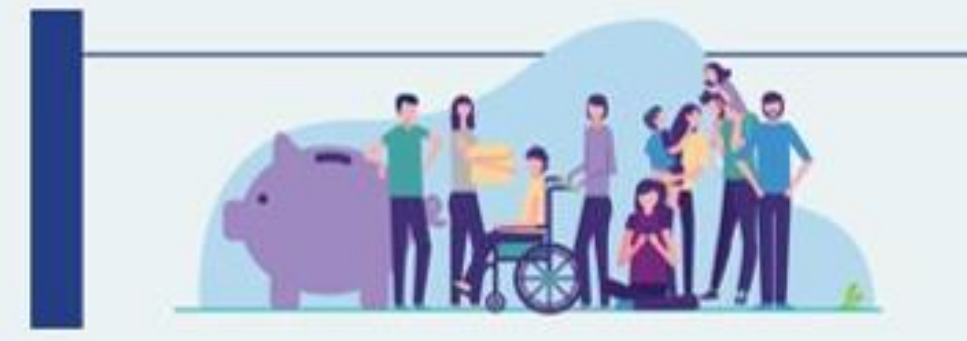

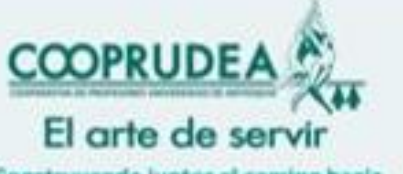

Construyendo juntos el camino hacia la cooperación con el sector solidario

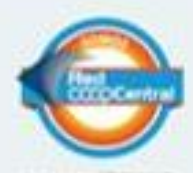

Red Commercial Concession

## 1. Clic en pagos y transferencias

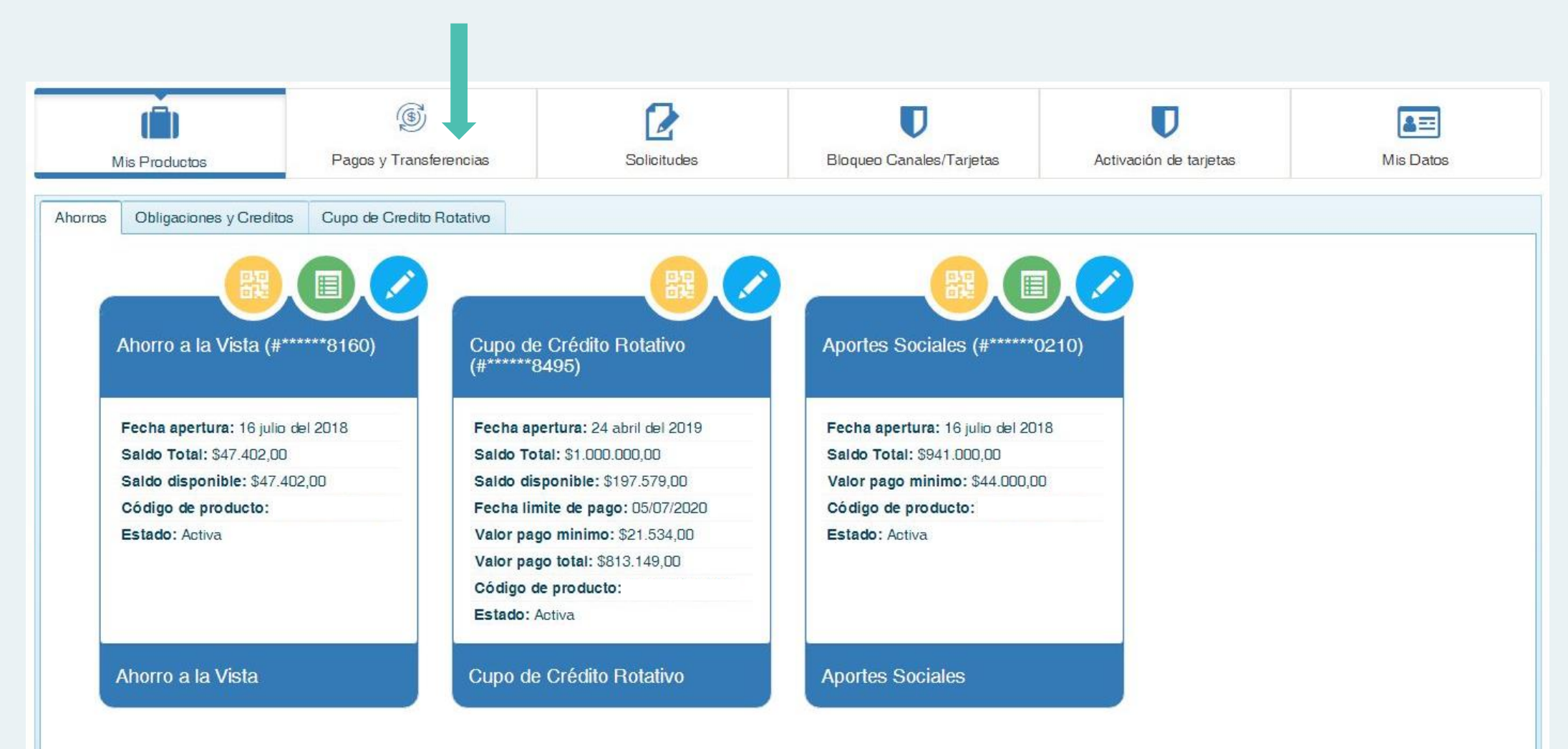

## 2. Clic en pagos y transferencias

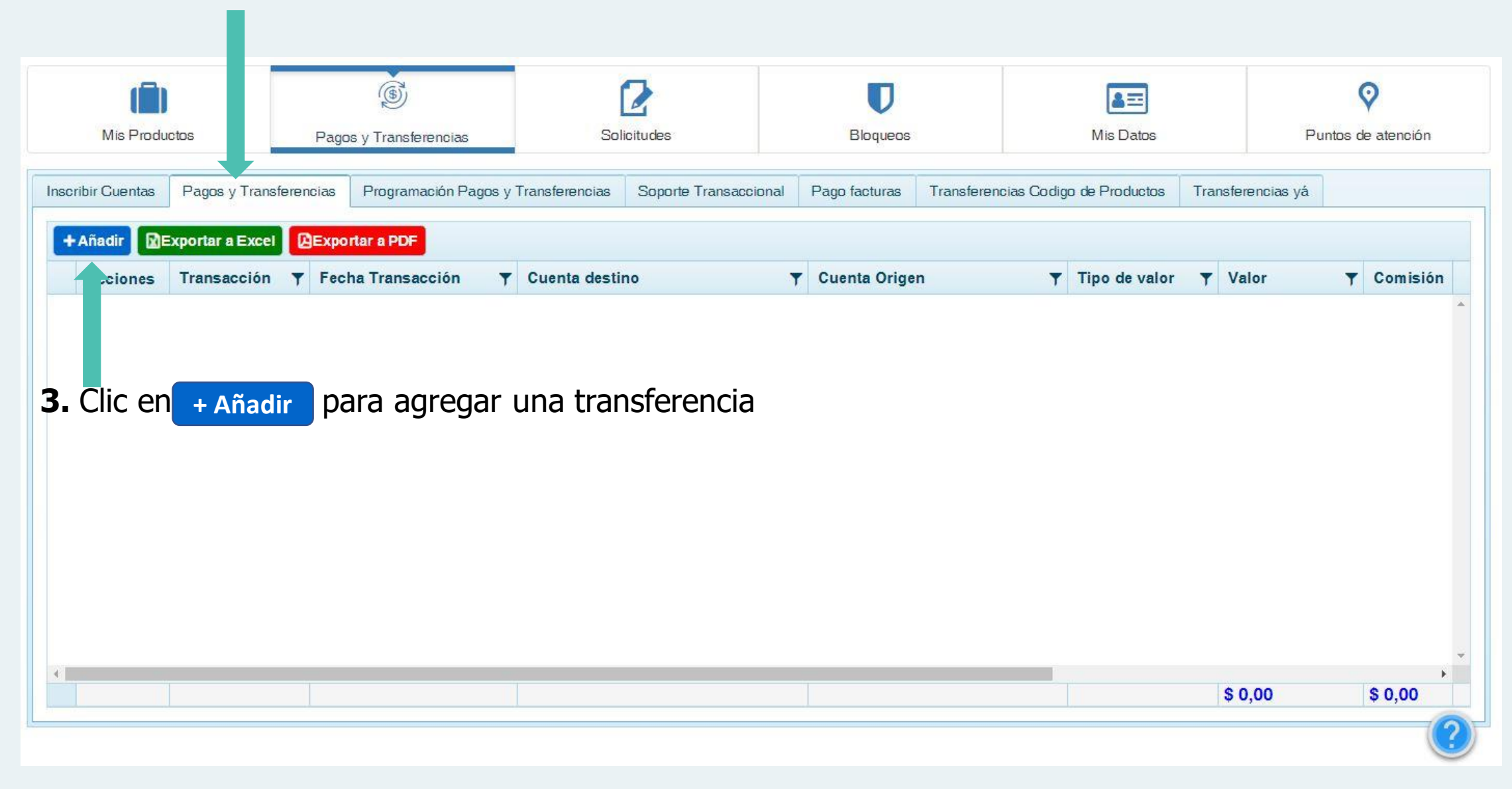

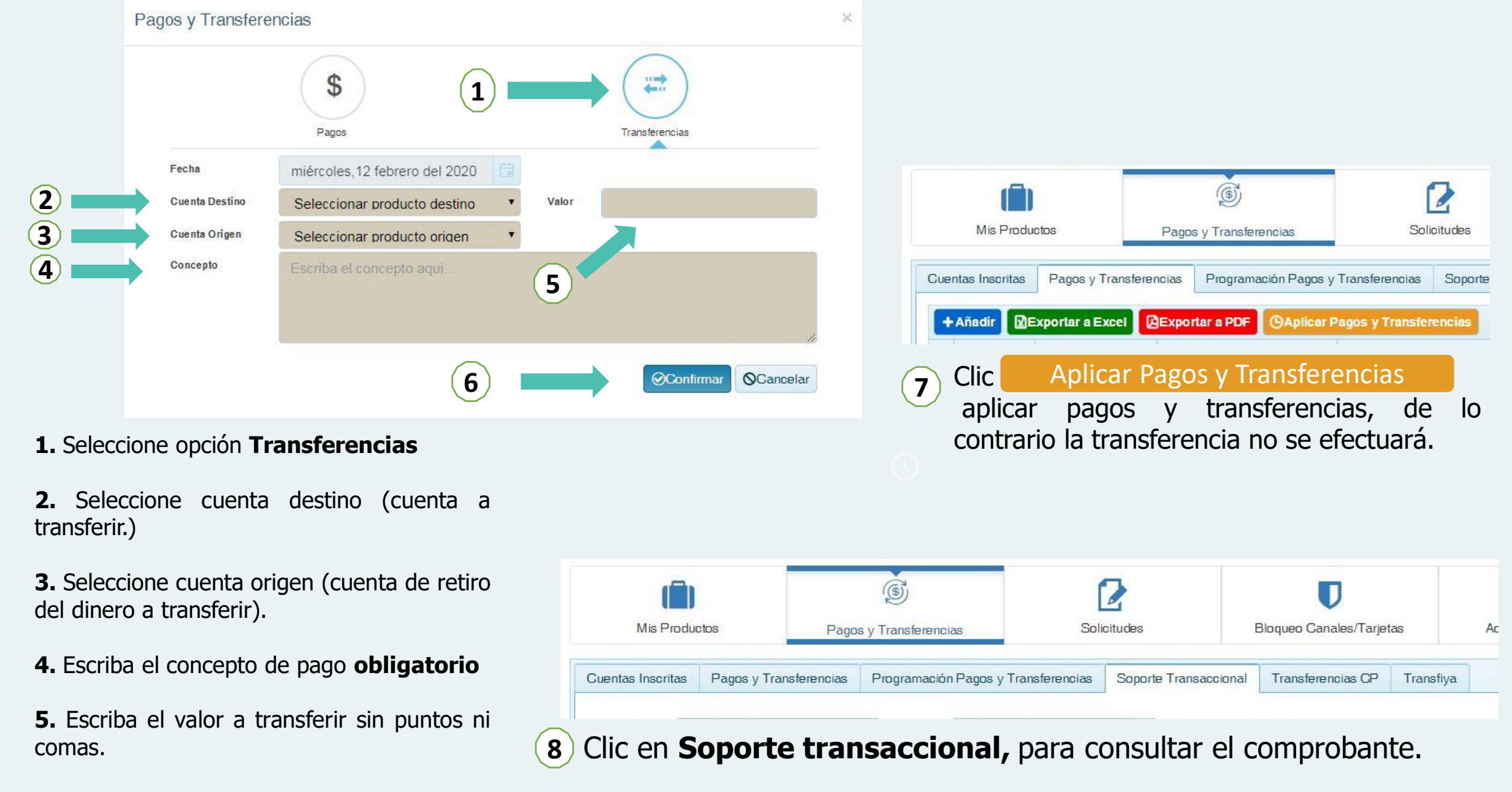

6. Clic en Confirmar